## Grundeinstellungen

Als erstes sollte man die persönlichen Einstellungen der pSync-Instanz ändern. Dazu muss man rechts oben auf den Benutzernamen klicken und "Persönlich" auswählen.

×

Es öffnen sich die Benutzereinstellungen

## ×

Zunächst sieht man eine Status-Leiste des noch verfügbaren Speichers. Dieser Status ist aber nur für die hochgeladenen Dateien. Kalender und Kontaktdaten sind hiervon nicht betroffen.

Als erstes sollte man hier das voreingestellte Passwort ändern und eine E-Mail Adresse eintragen. Im Falle eines vergessenen Passworts kann man ein neues Kennwort an diese Adresse schicken lassen.

Die Sprache sollte auf Deutsch stehen, da sonst alles auf Englisch übersetzt wird.

Die Angaben über WebDAV sind von zweitrangiger Bedeutung. Sollte man Daten teilen wollen, werden diese Daten interessant.

Soweit, so gut. Die Einstellungen sind abgeschlossen.

From: https://howto.psync.de/ - **Howto** 

Permanent link: https://howto.psync.de/doku.php/web-oberflaeche/grundeinstellung?rev=1394043351

Last update: 2020/08/03 20:29

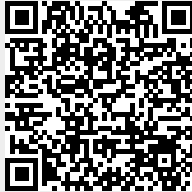